## How to approve payment documentation on the web (document)

After the payment form is submitted for approval, according to the approval process node, the documentation is transferred to the workbench of the personnel with approval authority for approval.

When a user logs in to the OLISS Web side, they will default to enter the workbench interface. In the process approval task, click "Payment Order - Approve". When there are many documents, the target documentation can be retrieved via keywords or the filter bar, and then click on the target documentation. On the Payment Order interface, the approval amount can be modified as needed, and personnel with approval authority can modify the remarks, and corresponding operations can be carried out according to the actual review situation.

| ۲                                                               |                                                             |                                      |                           |                                                                 | Workbench (32654)            | Vessel Al               | S Find                                 |                                            |                         |                    |                       | • 💿 💼        | -                  |
|-----------------------------------------------------------------|-------------------------------------------------------------|--------------------------------------|---------------------------|-----------------------------------------------------------------|------------------------------|-------------------------|----------------------------------------|--------------------------------------------|-------------------------|--------------------|-----------------------|--------------|--------------------|
| Г                                                               | To-do List Warning                                          | Popups Setting>                      |                           |                                                                 |                              |                         |                                        |                                            |                         |                    |                       |              |                    |
| Î                                                               | All (135) Due 🜖                                             | 1. When a user<br>Overdue 01 Reminde | logs in to the<br>ars(43) | OLISS Web side                                                  | they will defau              | It to ente              | r the workench inte                    | erface. In the proce                       | ess approval t          | task , click "     | Payment Or<br>1 Iten  | der- Appro   | ve"<br>I Vessels ↓ |
| V                                                               | Vorkflow Task (92)                                          |                                      |                           |                                                                 |                              |                         |                                        |                                            |                         |                    |                       |              |                    |
|                                                                 | Labor Keimbursement/                                        | (pprove(39)                          | rsement-Execute(6)        | Expenses Reimbursement-                                         | Approve(18) Expenses         | Reimpursement-          | -Execute(3) Payment Order              | Approve(25) Petty Cash(1                   | 2                       |                    |                       |              |                    |
| R                                                               | eliable Safety Responsil                                    | silty                                |                           |                                                                 |                              |                         |                                        |                                            |                         |                    |                       |              |                    |
|                                                                 |                                                             |                                      |                           |                                                                 |                              |                         |                                        |                                            |                         |                    |                       |              |                    |
| 4                                                               | Payment Order—                                              | Approve                              |                           |                                                                 | 2. When ther<br>the target d | e is a larg<br>ocumenta | e amount of docu<br>tion by keyword o  | mentation , you ca<br>r through the filter | n search for<br>r bar 🔶 |                    | Keywords Searchin     | g Search     | Reset              |
| N                                                               | 0. Payment No.                                              | Payment Name                         | Payee                     | Related Vessel -                                                | Expense Type 💌               | Currency •              | Total Amount of Application            | Total Approval Amount                      | Amount Paid             | Submit Date        | Remarks               | Operation    | -                  |
| 1                                                               | FK-25063002                                                 | 测试的                                  | 张三                        | LINK OCEAN 1                                                    | 防污费用                         | CNY                     | 5,555.00                               | 5,555.00                                   |                         | 2025-06-30         |                       | Export       |                    |
| 2                                                               | FK-25062701                                                 |                                      | 航海公司                      | LINK OCEAN 1                                                    | 采购备件付款单,采购物<br>料订单           | CNY                     | 26,286.00                              | 26,286.00                                  |                         | 2025-06-27         |                       | Export       |                    |
| 3                                                               | FK-25062001                                                 | on the target doc                    | 东方航运服务                    | LINK OCEAN 14                                                   | 采购物料订单                       | CNY                     | 305.00                                 | 305.00                                     |                         | 2025-06-20         |                       | Export       |                    |
| 4                                                               | FK-25052905                                                 | 测试的                                  | 李四                        | LINK OCEAN 1                                                    | 防污费用                         | CNY                     | 666.00                                 | 666.00                                     |                         | 2025-05-29         |                       | Export       |                    |
| 5                                                               | FK-25030101                                                 |                                      | 忐忑商务测试                    | LINK OCEAN 14                                                   | 采购油料订单,采购物料<br>订单            | CNY                     | 7,877,110.00                           | 7,877,110.00                               |                         | 2025-03-01         |                       | Export       |                    |
| 6                                                               | FK-25011321                                                 |                                      |                           | LINK OCEAN 1                                                    | 服务订单                         | CNY                     | 9,000.00                               | 9,000.00                                   |                         | 2025-02-14         |                       | Export       |                    |
|                                                                 |                                                             |                                      |                           |                                                                 |                              | Payment Or              | der Approving                          |                                            |                         |                    |                       |              | 8                  |
|                                                                 | Payment No.: FK-25063/<br>Payee: 张三<br>SWIFT Code : 6666666 | 102                                  | 5                         | Payment Name: 测司的<br>Bank Account Name : 航海公司<br>Bank Address : | 1                            |                         | DOC Maker: 资春旭<br>Bank Name : 建设银行上海分行 |                                            | Payer:<br>Bank Ac       | count : 2021042616 | 26                    |              |                    |
|                                                                 | Jayment Content Check Budget Utilization Status >           |                                      |                           | 3. Approval a                                                   |                              |                         | 3. Approval amount                     | nount can be modified as needed            |                         |                    |                       |              |                    |
|                                                                 | No. Ve                                                      | ssel                                 | Expense Type              | Detail Cont                                                     | ent                          |                         |                                        | Appl.Amount(CNY)                           | Approval Amount(CN      | Y) Attac           | ments/Associated File | s            |                    |
|                                                                 | 1 LI                                                        | IK OCEAN 1                           | 防污费用                      |                                                                 |                              |                         | 1                                      | 5,555.00                                   | 5.555.00                |                    |                       |              |                    |
| Total: 4. Personnel with approval and editing permissions can m |                                                             |                                      |                           |                                                                 | modify re                    | marks                   | 5,555.00                               | 5,555.00                                   |                         |                    |                       |              |                    |
|                                                                 | Remarks<br>Please enter                                     |                                      |                           |                                                                 |                              |                         |                                        |                                            |                         |                    |                       | 0            | / 150              |
| < -                                                             | Task Progress                                               |                                      |                           |                                                                 |                              |                         |                                        |                                            | Export Payment          | Koucher More       | Comment               | Accepted     | ject >             |
|                                                                 | Apply 2025-00                                               | -30 22:02:30                         |                           |                                                                 |                              |                         |                                        | 5. Perform corn                            | esponding op            | erations base      | ed on the act         | ual approval | l status           |

A. Click "Accepted", a confirmation pop-up window will appear, fill in the approval comments, upload the attachment, then click "Confirm". For the

approved documentation, according to the approval process node, the documentation will be transferred to the workbench of the personnel with execution authority (used to record payment);

| Agree                                                                                                    |         |
|----------------------------------------------------------------------------------------------------|---------|
| Budget Account: 防污费用<br>Using Dept.: LINK OCEAN 1, this month's budget is \$monthMount\$, already used 0.00; thisyear's budget is 60,000.00, already used 6,221.00<br>Management Dept.: 轮机部, this month's budget is \$monthMount\$, already used 0.00; thisyear's budget is 60,000.00, already used 6,221.00 |         |
| Agree Opinion                                                                                                    |         |
| Please enter                                                                                                    | 0 / 500 |
| Upload                                                                                                    |         |
| 6. Fill in the approval comments, upload the attachment, then click "Confirm"                                                                                                    |         |
| Confirm                                                                                                    | Cancel  |

B. Click "Reject", a confirmation pop-up window will appear, fill in the reason for return, review the returned documentation, support returning to any approved approval node, and also support returning to the submitter: 1. If returning to any approved approval node, it will be transferred to the workbench of the corresponding approver; 2. If returning to the submitter, the documentation will be returned to the payment documentation list interface (the status of the documentation will change to "Approval Rejected").

|                       | Reject                                           | <u>v</u>            |
|-----------------------|--------------------------------------------------|---------------------|
| 海公言 Back To * (Select | t the approved approval node and can be rejected | I to the submitter) |
| Apply (贺春旭)           |                                                  | ~                   |
| Reject Reason *       | *                                                |                     |
| Please enter          |                                                  | N                   |
|                       |                                                  | 0 / 500             |
|                       |                                                  | Confirm Cancel      |
|                       |                                                  |                     |
| 6' Fill in th         | te reason for return reviev                      | v the returned      |
| document              | ation, support returning to                      | any approved node   |
| and then              | click "Confirm"                                  |                     |

After the payment order process is completed, the system automatically generates a record in the "Procurement Accounting  $\rightarrow$  Procurement Accounting History" interface.